# 外国為替受付サービス あいぎん がいためWeb

# ISO20022対応版 新画面への移行ガイド

2025年 6月16日 株式会社 あいち銀行

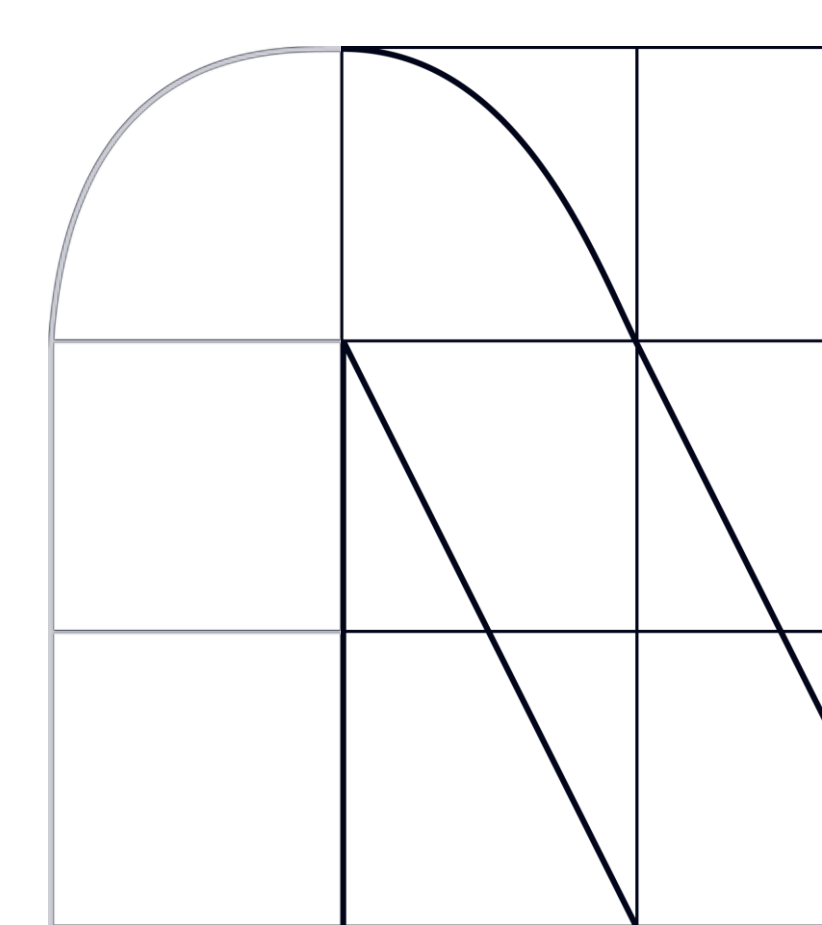

# 目次

| はじめに                       | p.2  |
|----------------------------|------|
| 1. ISO20022とは              | p.3  |
| 2. 「あいぎん がいためWeb」移行スケジュール  | p.4  |
| 3. ISO20022対応版の新画面に追加となる機能 | p.5  |
| 4. お客さまへのご依頼事項             | p.6  |
| 5. お問い合わせ先                 | p.15 |

## 付録

| 付録1 | よくあるお問い合わせp.16 |  |
|-----|----------------|--|
| 付録2 | 画面の変更点p.18     |  |

## はじめに

外国送金の決済ネットワークであるSWIFT(国際銀行間通信協会)から、 現在外国送金で使用している電文のフォーマットが2025年11月までに国際 規格の新フォーマット(ISO20022)に変更となることが公表されております。 この変更により、より多くの送金に関連する情報を送受信可能となり、取引 情報のビジネスへの活用が可能となります。また、フォーマットの統一による送 金取引の迅速化も期待されています。

新フォーマットへの変更に伴い、インターネットバンキングの画面(入力項 目)が変更となります。また、ご登録情報を変更いただく等の対応が必要 となります。

本資料では、フォーマット変更に伴う対応(ISO20022対応)の概要や、インターネットバンキングにおける画面や機能変更点、お客さまにてご対応いただく内容をご案内いたします。

## 1. ISO20022とは

ISO20022とは、国際標準化機構が定める金融通信メッセージの国際規格です。 2025年11月までに外国送金のフォーマットがISO20022のフォーマットへ移行されます。

ISO20022への移行により、外国送金電文が従来のMTフォーマットからMXフォーマット (XML形式)という世界共通の規格に変更され、現行より多くの送金関連情報を授 受可能となります。

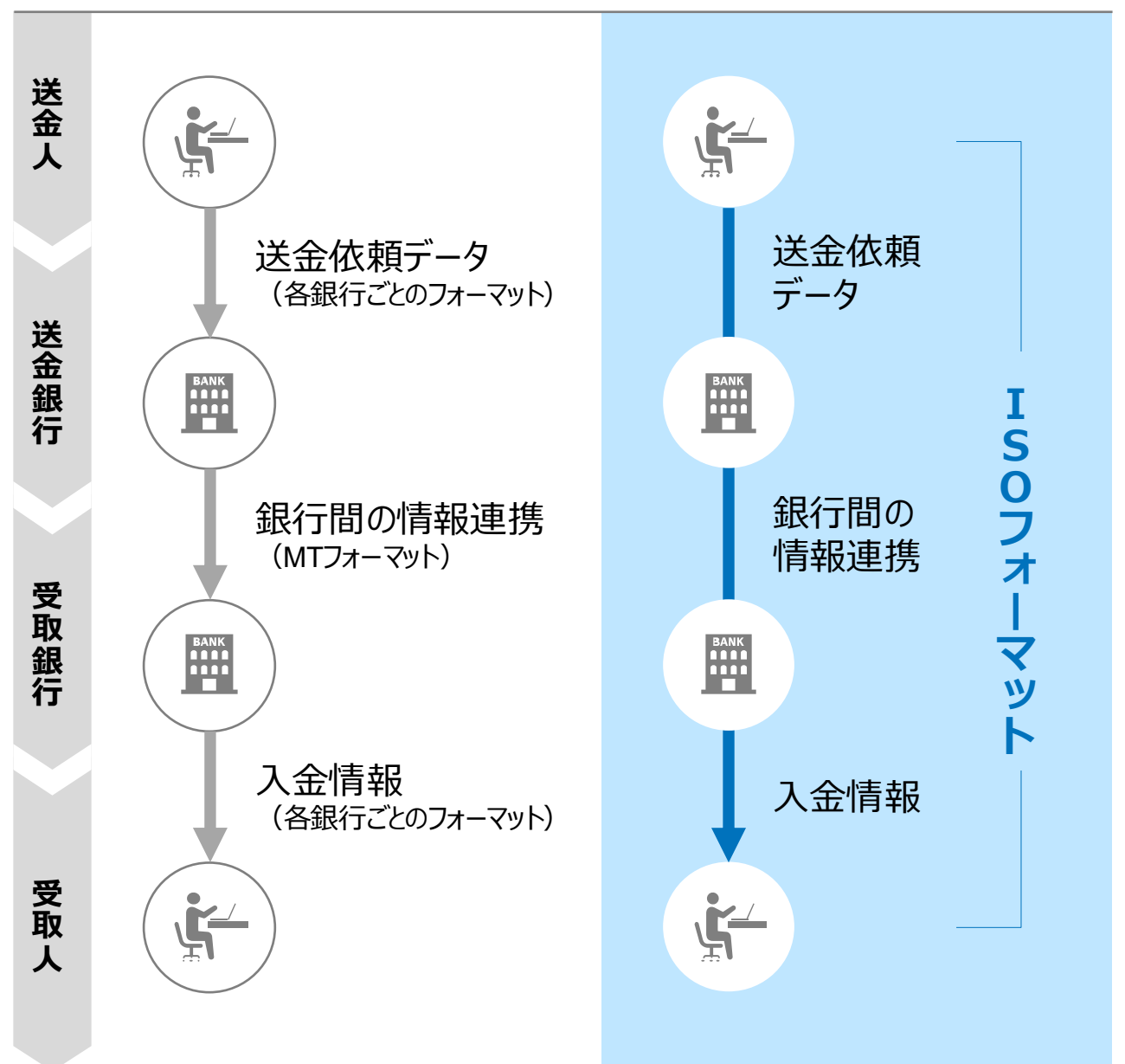

従来の送金

ISO20022移行後の送金

## 2. 「あいぎん がいためWeb」移行スケジュール

2025年11月以降は現行フォーマットが使用できなくなるため、「あいぎん がいためWeb」 では、2025年9月までに現行フォーマットを廃止し、新フォーマットへ移行する予定です。

移行後は画面が変更となり、これまでご利用いただいていた仕向送金のテンプレート等がお使いいただけなくなります。そのため、2025年6月16日~9月12日を移行期間とし、 お客さまにテンプレートの移行等の対応を実施いただきます。対応内容の詳細は、p.6の 「お客さまへのご依頼事項」をご参照ください。

新画面移行日以降を送金指定日とする仕向送金取引(先日付取引)は、2025年 8月18日より依頼いただけます。依頼方法は、p.14の「新画面移行日以降を送金指定 日とする仕向送金取引(先日付取引)の依頼方法」をご参照ください。

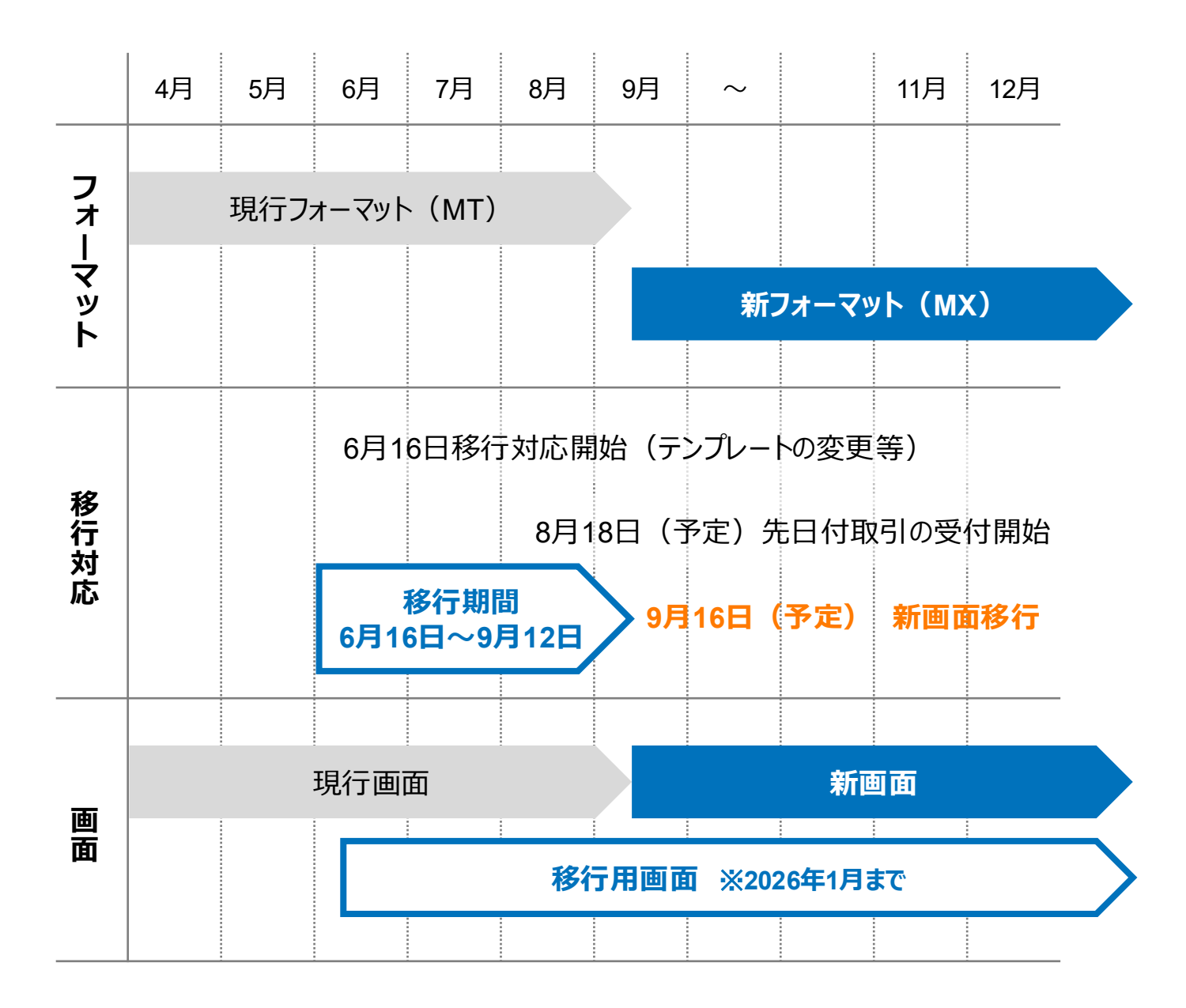

# 3. ISO20022対応版の新画面に追加となる機能

新画面移行に伴い、新機能をお使いいただけるようになります。

### BIC(SWIFT)/IBAN検索

• 入力いただいたIBANコードまたはBIC(SWIFT)コードから銀行情報を取得し、入力欄 に自動で反映します。

| IBANコードからの検                                                                                               | 索&自動入力                                              |                                                                                              |
|----------------------------------------------------------------------------------------------------|-----------------------------------------------------|----------------------------------------------------------------------------------------------|
| 送金先銀行(CREDITOR A                                                                                          | g ENT)                                              | •                                                                                            |
| 受取人口座 必須                                                                                                  | ●<br>■ IBANコード<br>ガ<br>排                            | GB 99 NWBK 9999999<br>ゴイダンス文言(例:IBANコードをスペース区切りなしの左詰めで入力してください。(IBAN<br>採用国の場合は必ず入力してください。)) |
| (CREDITOR ACCOUNT)                                                                                        | <ul> <li>その他の口座番号</li> <li>パ<br/>ガ<br/>ジ</li> </ul> | 番 999 ロ座番号 SAMPLE<br>ゴイダンス文言(例:IBAN以外の口座番号を指定される場合に入力してください。(国内向け<br>st金の場合は店番も必ず入力してください。)) |
| BIC (SWIFT) コード (BICFI)<br>AMPLE BICから銀行情報取得 銀行情報を入力して検索する<br>ガイダンス文言 (例:送金先銀行のBIC (SWIFT) コードを入力してください。) |                                                     |                                                                                              |
|                                                                                                    |                                                     |                                                                                              |
| BIC(SWIFT)                                                                                                | コードからの検索                                            | (直接入力する)                                                                                     |
| &自動入力                                                                                                    |                                                     | IBANコードまたはBIC(SWIFT)コードを使用<br>する場合は入力不要です                                                    |

## 4. お客さまへのご依頼事項

2025年6月16日~2025年9月12日を新画面への移行期間とさせていただきます。 本期間中に、下記手順にて既存のテンプレートを新フォーマットへ移行していただきます。 また、当行にて登録いたしましたお客さま情報のご確認をお願いいたします。

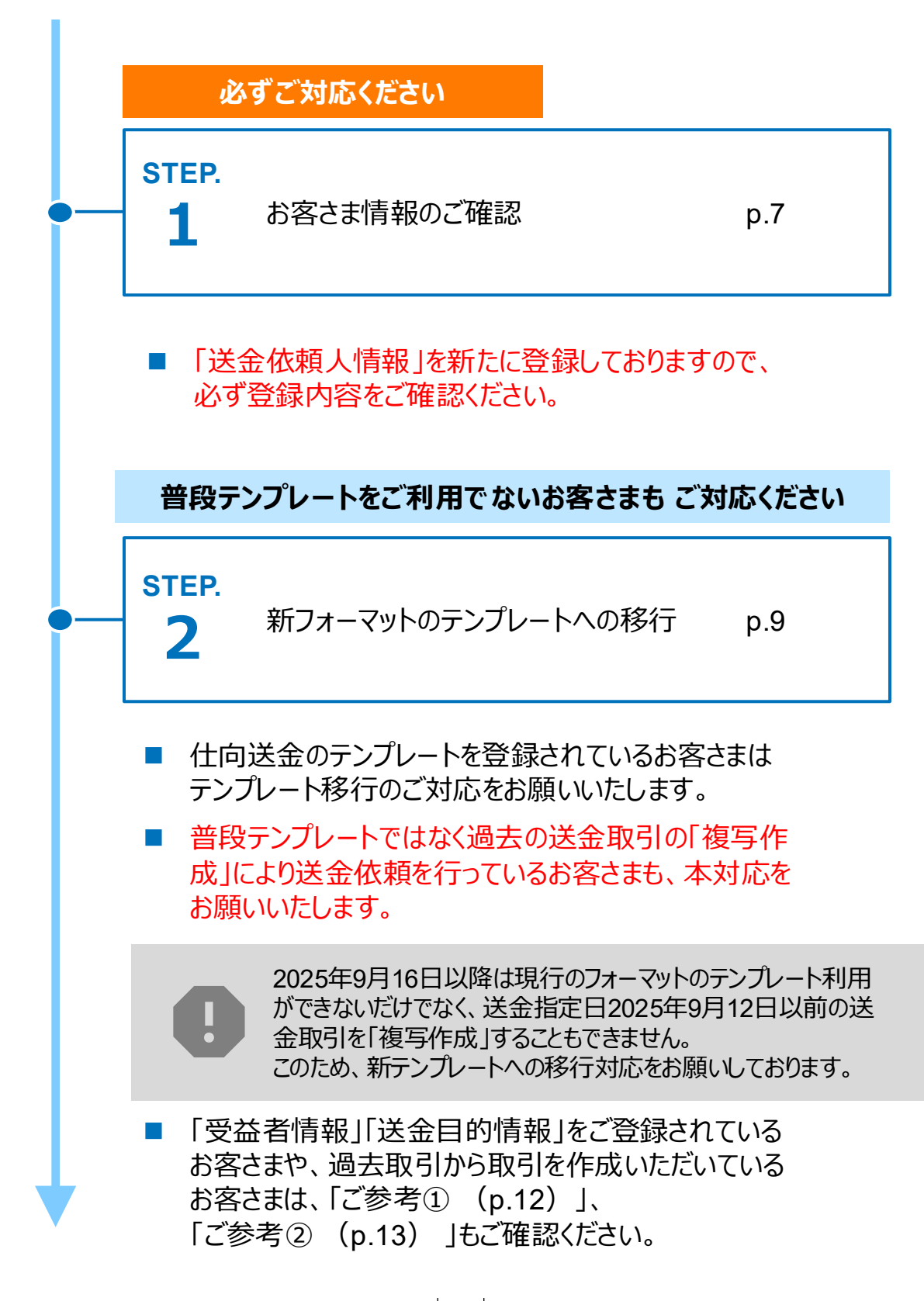

STEP.1

## お客さま情報のご確認

### 対応概要

#### 必ずご対応ください

新フォーマットはお客さまの送金人住所情報を細分化する必要があるため、当行にて、 お客さまの※第一住所の情報に基づき、新画面の項目別に再登録しております。 ※第一住所とは、法人のお客さまの場合は登記上の所在地を、個人事業主のお客さまは 住民票上の所在地を指します。

移行期間中(2025年6月16日~2025年9月12日)に企業情報が正しく登録されているか、トップ画面の各種管理メニュー>企業情報>「照会・変更」の送金人情報をご確認ください。

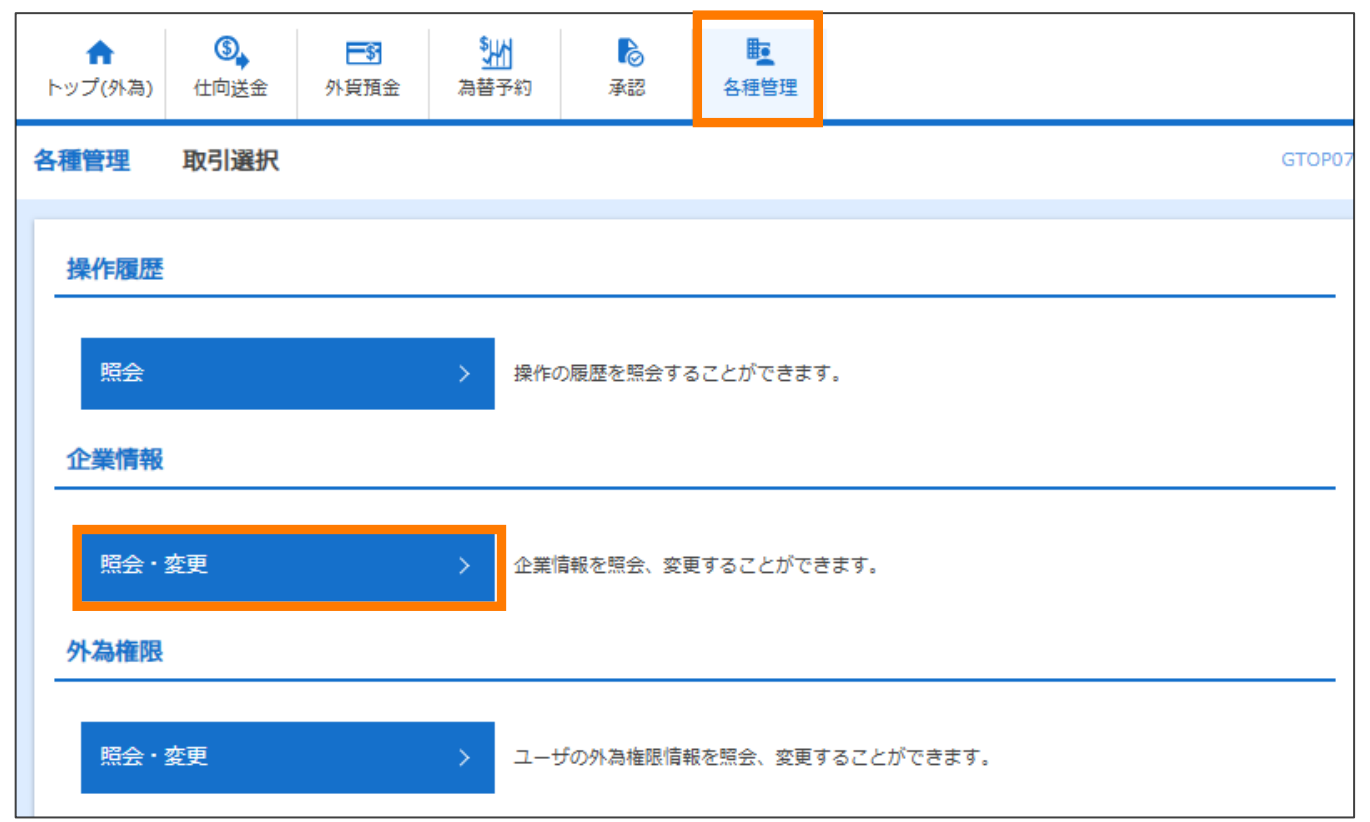

#### 送金人情報

| ž       | 送金人名              | GAITAME CO,LTD.     |
|---------|-------------------|---------------------|
| ž       | 送金人国名             | JP 日本               |
| ž       | \$金人住所            |                     |
|         | 部門名               | E-BUSINESS DIVISION |
|         | サブ部門名             |                     |
|         | 番地または通り名          | 1-1-1,MITA          |
|         | 建物番号              |                     |
|         | 建物名               | MITA BUILDING       |
|         | <i>רם</i> ד       |                     |
|         | 私書箱               |                     |
|         | 部屋番号              |                     |
|         | 郵便番号              | 1112222             |
|         | 市区町村または都市名        | MINATO              |
|         | 特定地区名             |                     |
|         | 特定地域名             |                     |
|         | 都道府県または州・省        | ТОКҮО               |
| ž       | <b>长金人取引主体識別子</b> |                     |
| AH<br>H | <b>注</b> 融機関名     | GAITAME BANK        |
| Б       | 名                 | HEAD OFFICE         |

- ●新フォーマットは「都道府県」欄「市区町村または都市名」欄の記載が必須 であるため、当初の情報に含まれていない場合、当行にて補完しております。 他項目の記載と合わせて、間違いがないかご確認ください。
- ●ご確認のうえ、実際の住所情報と異なる場合(例:スペルミス、該当場所 相違、情報が古い、等)、お取引店舗までご連絡ください。

STEP.2

## 新フォーマットのテンプレートへの移行

### 対応概要

#### 普段テンプレートをご利用でないお客さまも ご対応ください

- 現行フォーマットにて登録済みのテンプレートを、新フォーマットへ移行していただきます。
- ・
   普段テンプレートではなく過去の送金取引の「複写作成」により送金依頼を行っている お客さまは、2025年9月16日(火)以降、現行フォーマットの送金依頼を「複写作 成」することができなくなります。
- このため、一旦は現行フォーマットの過去送金取引をテンプレート保存し、下記のテンプレート移行(現行フォーマットから新フォーマットへの移行)を行う必要がございます。
   過去の送金取引のテンプレート保存の方法につきましては、p.13「ご参考②」をご参照ください。

### テンプレート移行手順(現行フォーマットから新フォーマットへの移行)

① トップ画面メニューから「仕向送金」を押下

② 仕向送金のISO20022移行>「テンプレートの移行」を選択

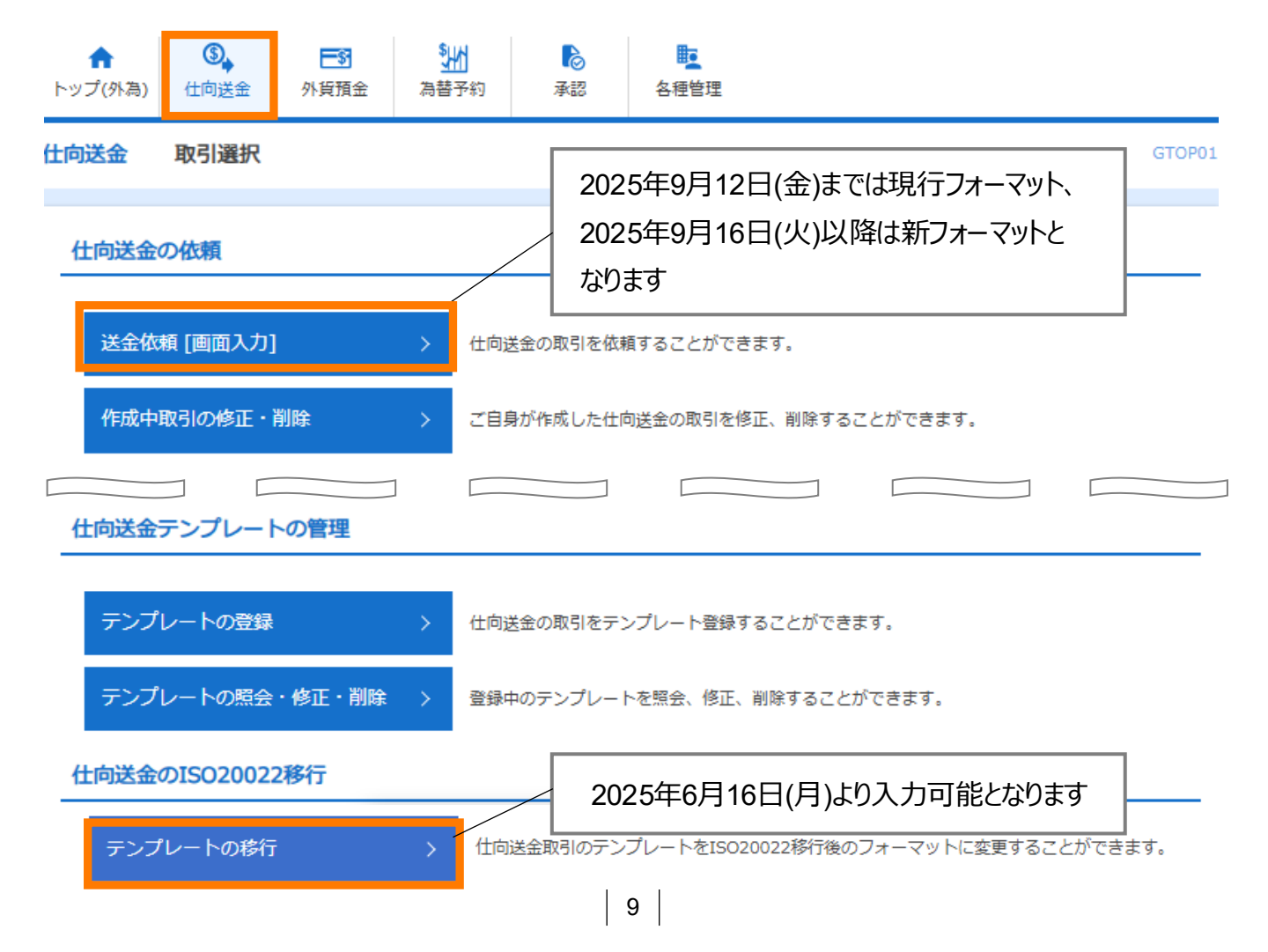

### ③ テンプレート一覧から移行するテンプレートを選択(登録名称のリンクを押下)

④ 移行前情報を参照して移行後情報を入力

| 送金人(DEBTOR)               | 移行前(現行)の情報                                                  | •                           |
|---------------------------|-------------------------------------------------------------|-----------------------------|
| 送金人名 (NAME) 必須            | FOREIGN EXCHANGE CO.,LTD.<br>ガイダンス文言(例:お受取人に通知する送金人名義を入力してく | ください。)                      |
| 送金人国名 (COUNTRY)           |                                                             |                             |
| 送金人住所(POSTAL ADDRESS)     |                                                             |                             |
| 移行前                       | MITA BUILDING 999,MITA 9-9-9,MINATO-KU,TOKYO                |                             |
| 移行後                       |                                                             |                             |
| 部門名 (DEPARTMENT)          | 例) SALES DEPARTMENT<br>ガイダンス文言(例:部門名(事業部・事業所名等)を入力して、       | 移行後の項目                      |
| サブ部門名<br>(SUB DEPARTMENT) | 例)SALES SECTION<br>ガイダンス文言(例:部署名(部課・担当名等)を入力してくださ           | 新フォーマットに入力)                 |
| 番地または通り名<br>(STREET NAME) | 例) 9-9-9 MITA<br>ガイダンス文言(例:市区町村以降の住所を入力してください。              | (非居住者の方は通り名・番地を入力してください。) ) |
| 建物番号<br>(BUILDING NUMBER) | ガイダンス文言(例:建物番号を入力してください。)                                   |                             |

#### 送金先銀行(CREDITOR AGENT)

| 受取人口座 (CREDITOR ACCOUNT)                 |                                                                                                    |
|------------------------------------------|----------------------------------------------------------------------------------------------------|
| 移行前                                      | 6350-7065                                                                                                    |
| 移行後                                      | ● IBANコード         IBANから銀行情報取得           ● その他の口座番号         店番         口座番号                                    |
| BIC (SWIFT) ⊐−ド (BICFI)                  | EWBKUS66XXX BICから銀行情報取得 銀行情報を入力して検索する<br>BIC(SWIFT)コードを使用した場合 「受取人へのメッセージ」内の「その他メッセージ」に支店名を入力することを推奨<br>いたします。 |
| 国別銀行コード                                  | ヨーロッパ・中東の一部の国はIBAN                                                                                             |
| 決済機関 (CLEARING SYSTEM<br>IDENTIFICATION) | の欄に入力してください                                                                                                    |
| 銀行コード<br>(MEMBER IDENTIFICATION)         |                                                                                                    |
| 銀行名 (NAME)                               |                                                                                                    |
| 移行前<br>移行後<br><b>必</b> 須                 | EASTWEST BANK     米国等、IBANを採用していない国       では、国別銀行コードの指定がない                                                     |
| 国名 (COUNTRY)                             | と到着に時間を要することもあります                                                                                              |
| 移行刑                                      | UNITED STATES OF AMERICA アメリカ音楽画 のし、なるイベンゴルビバルCVI。                                                             |
| 作所 (POSTAL ADDRESS)                      |                                                                                                    |
| 移行前                                      | SAN MATEO BRANCH.CA.USA 27 EAST FOURTH AVENUE SAN MATEO.CA.94401 USA                                           |
| 移行後                                      |                                                                                                    |
| 支店名 (DEPARTMENT)                         | ٦                                                                                                    |
| 出張所名<br>(SUB DEPARTMENT)                 |                                                                                                    |
| 通り名・番地<br>(STREET NAME)                  |                                                                                                    |
| 建物番号<br>(BUILDING NUMBER)                | IBAN・BIC (SWIFT)コードから情報を取得すると、送金先<br>銀行の本店(または主要な支店)の情報が自動入力され。                                                |
| 建物名 (BUILDING NAME)                      | この欄は入力不可となります。自動入力された情報が移行前                                                                                    |
| フロア (FLOOR)                              | の支店情報と一致しないことが生じますが、自動反映された住                                                                                   |
| 私書箱 (POST BOX)                           | ▶ 所のままで問題ございません。                                                                                               |
| 部屋番号 (ROOM)                              | かや 不一致の提合には「受取すへのシッセージ」欄の「その他                                                                                  |
| 郵便番号(POST CODE)                          | のシッセージ」、「百日に支」に「「「「「「「「「」」、「「」」、「「」」、「「」」、「「」」、「「」」                                                            |
| 都市名 (TOWN NAME)                          | す。 (入力方法は $n 22k$ ご参昭ください)                                                                                     |
| 特定地区名<br>(TOWN LOCATION NAME)            | 5° ()())),,,,,,,,,,,,,,,,,,,,,,,,,,,,,,,,                                                                      |
| 特定地域名<br>(DISTRICT NAME)                 |                                                                                                    |
| 州・省<br>(COUNTRY SUB DIVISION)            |                                                                                                    |
| 「直接入力す                                   | る」のボタンはIBAN・BIC(SWIFT)コードがない場合に                                                                                |
| のみ使用し、「                                  | 原則IBAN・BIC検索を使用してください                                                                                          |
|                                          |                                                                                                    |
| 移行                                       | にあたり、修正・追記等が必要な対象項目は下記のとおりです。                                                                                  |
| 受取                                       | 人/送金先銀行/送金目的·許可等/                                                                                              |
|                                          | 下、該当がある場合のみ)最終受取人(ISO20022新規追加項目)/                                                                             |
| 経由                                       | 銀行/受取人へのメッセージ/現地当局宛て報告事項                                                                                       |

⑤ 入力が完了したら「<sup>内容磁</sup> )」に進み、確認後「<sup>新</sup> )」を 押下

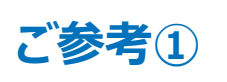

## 「受益者情報」「送金目的情報」 のテンプレート登録

- 新画面移行後は、事前登録情報はテンプレート機能のみとなり、現在登録されている「受益者情報」「送金目的情報」はご利用できなくなります。
   (輸入信用状開設についても「受益者情報」「依頼人情報」が廃止となります。)
- •「受益者情報」「送金目的情報」の情報を残す場合は、下記の手順で現行フォーマットのテンプレートを新規登録いただいてから、STEP2の新フォーマットのテンプレートへの 移行をお願いいたします。

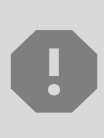

移行期間中(2025年6月16日~2025年9月12日)は新フォーマットでのテン プレート新規登録ができません。そのため、移行期間中に新フォーマットでのテンプ レートを新たに作成されたい場合は、現行フォーマットで登録後、新フォーマットへ の移行を実施いただく必要がございます。

- ① トップ画面メニューから「仕向送金」を押下
- 2 仕向送金テンプレートの管理>「テンプレート登録」を選択

仕向送金テンプレートの管理

テンプレートの登録

仕向送金の取引をテンプレート登録することができます。

- ③ 受取人入力欄の「 Q 要益者情報 」を押下し、テンプレートに登録したい内容を 選択・反映
- ④受益者情報以外の部分も入力し、「内容確認」ボタンを押下
- ⑤ 内容確認画面で確認後、「実行」ボタンを押下

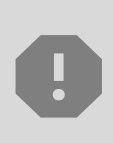

「送金目的情報」についても手順は同様となります。 仕向送金テンプレートの登録方法について記載しておりますが、輸入信用状に ついても「受益者情報」「依頼人情報」がご利用できなくなりますので、必要に 応じてテンプレートに登録願います。

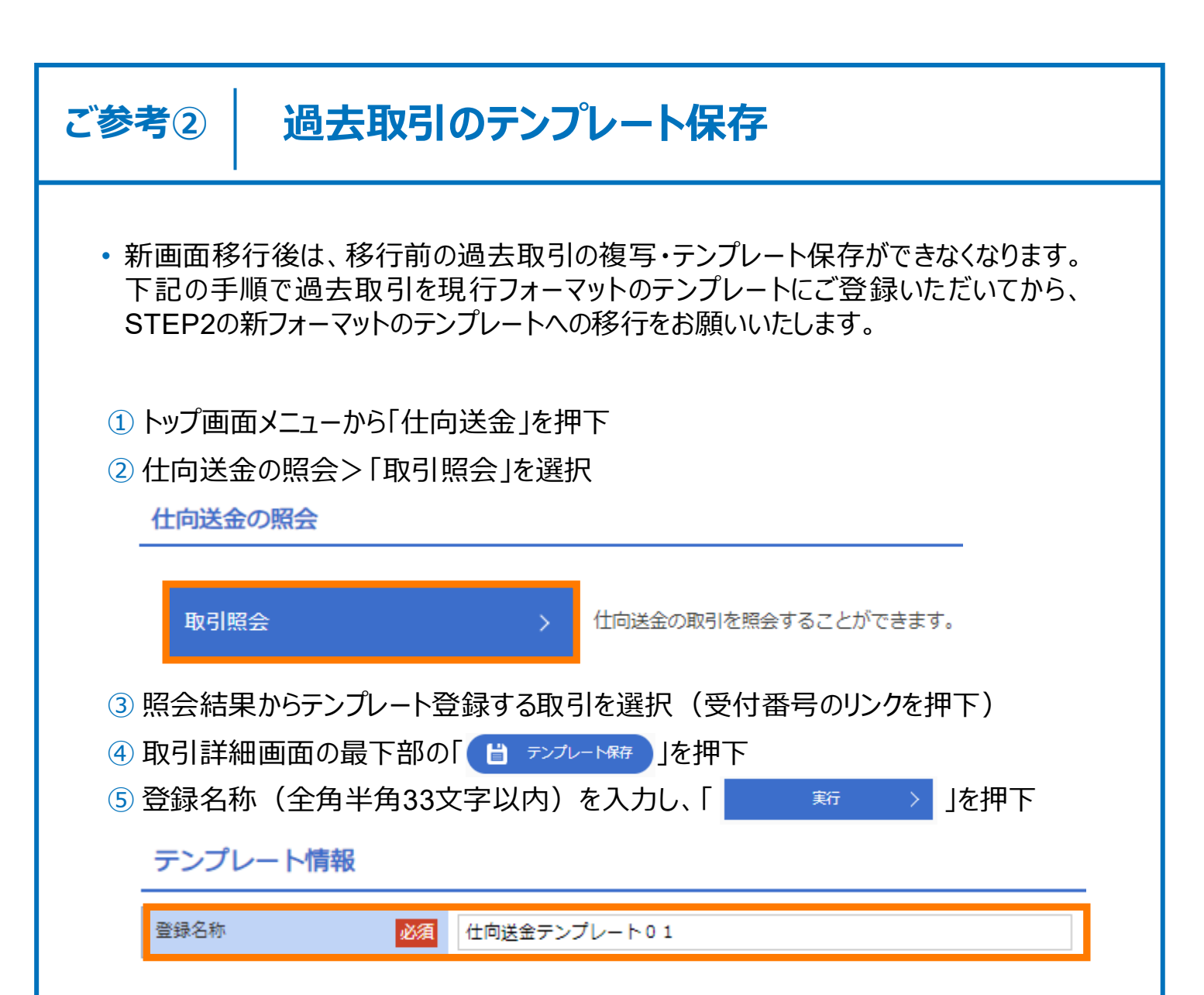

⑥ p.9~12のSTEP2「新フォーマットのテンプレートへの移行」を実施

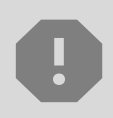

移行期間中は新フォーマットでのテンプレート新規登録ができません。そのため、 移行期間中に新フォーマットでのテンプレートを新たに作成されたい場合は、現行 フォーマットで登録後、新フォーマットへの移行を実施いただく必要がございます。

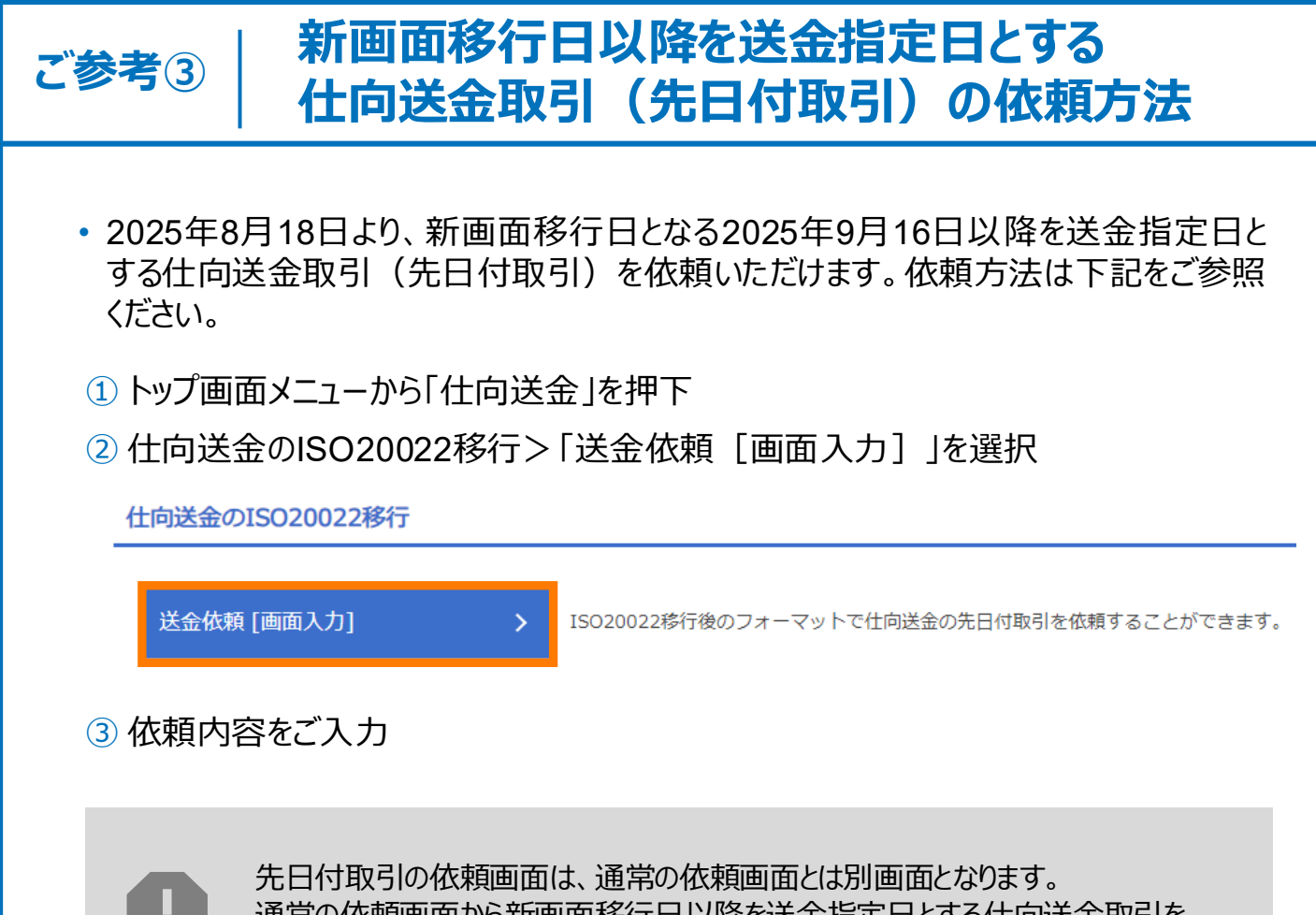

通常の依頼画面から新画面移行日以降を送金指定日とする仕向送金取引をご依頼いただいた場合、エラーとなりますのでご注意ください。

# 5. お問い合わせ先

• 新画面(新フォーマット)への変更に関するご不明点や、移行対応でお困りのことが ございましたら、下記までご連絡ください。

あいぎん がいためWeb 移行サポートデスク(フリーダイヤル)

## **(** 0120-080-655

受付時間:平日9時~17時

よくあるお問い合わせ(1/2)

Q1. 新画面移行によってログイン情報も変わりますか

A1. ログイン方法(ログインURLやログインID等)は変更ございません。

Q2. 新画面移行前の過去取引は、移行後も参照可能ですか

A2. 移行後1年間は参照可能です。

Q3. 新画面移行前に作成した取引を、移行後に修正・承認することは可能ですか

A3. 差戻し・引戻し・削除のみ可能です。修正・承認はできません。

Q4. 新画面移行前に、新画面移行日以降を送金指定日とする仕向送金取引 (先日付取引)を依頼することは可能ですか

A4. 可能です。依頼方法は、p.14の「ご参考③」をご参照ください。

Q5. 住所はすべての項目を入力する必要がありますか

A5. 必ずしもすべてご入力いただく必要はございません。送金人国名や、受取人国 名等の国ごとに各項目の入力要否が定められており、国名をご選択いただくと 画面上にて必須項目については「必須」と表示されます。

Q6. 送金テンプレートの移行を行うと、旧フォーマットは新フォーマットに上書きされて 消えてしまいませんか

A6. 旧フォーマットは新フォーマットと併存させることができます。新フォーマットを保存 する際に、新フォーマットであることが一目見て分かるような登録名称で保存す る方法が有効です。 付録1

よくあるお問い合わせ(2/2)

Q7. 送金テンプレートの移行を行わないと、送金依頼はできないですか

A7. 直接送金内容を入力することで依頼は可能です。ただし旧フォーマットのテンプ レートを使って新フォーマットの送金依頼を行うことはできなくなるため、テンプ レートの移行を推奨いたします。なお、普段テンプレートを使わずに過去の送金 取引の「複写作成」を利用して送金を行っているお客さまも、ご対応をお願い いたします。(詳しくはp.13およびp.9~12をご参照ください)

Q8. BICコードと国別銀行コードはどちらを入力すればいいですか

- A8. BICをご入力ください。送金先がアメリカやカナダ、オーストラリアなど、国別銀行 コードが必要な国の場合は、追加でご記入ください。(p.23をご参照くださ い)
- Q9. IBAN/BICコード検索で表示された銀行住所が送金先銀行の支店住所と 違うのですが、どうすればいいですか
- A9. IBAN/BICコード検索結果で自動入力された住所は、送金先銀行の本店 (または主要な支店)の情報となり送金先銀行の支店情報と一致しないこと が生じますが、自動入力された住所のままで問題ございません。

なお不一致の場合には、「受取人へのメッセージ」欄の「その他のメッセージ」項 目に支店情報を入力することを推奨いたします。(入力方法はp.22をご参照 ください)

Q10. お客さま情報の確認は必須ですか

A10. 必須です。新フォーマットでは、お客さま情報に登録された住所情報が、送金 依頼書の送金人住所情報に自動入力されます。送金人住所は都道府県、 市区町村など、項目ごとに細分化されるため、当行ではお客さまの※第一住 所の情報に基づき、新画面の項目別に再登録しております。

※第一住所とは、法人のお客さまの場合は登記上の所在地を、個人事業主のお客さまの場合は住民票上の所在地を指します。

お客さまには再登録情報の相違がないか、ご確認をお願いいたします。

確認方法はp.7~8を、修正されたい場合はお取引店舗までご連絡ください。

### 付録2

## 画面の変更点

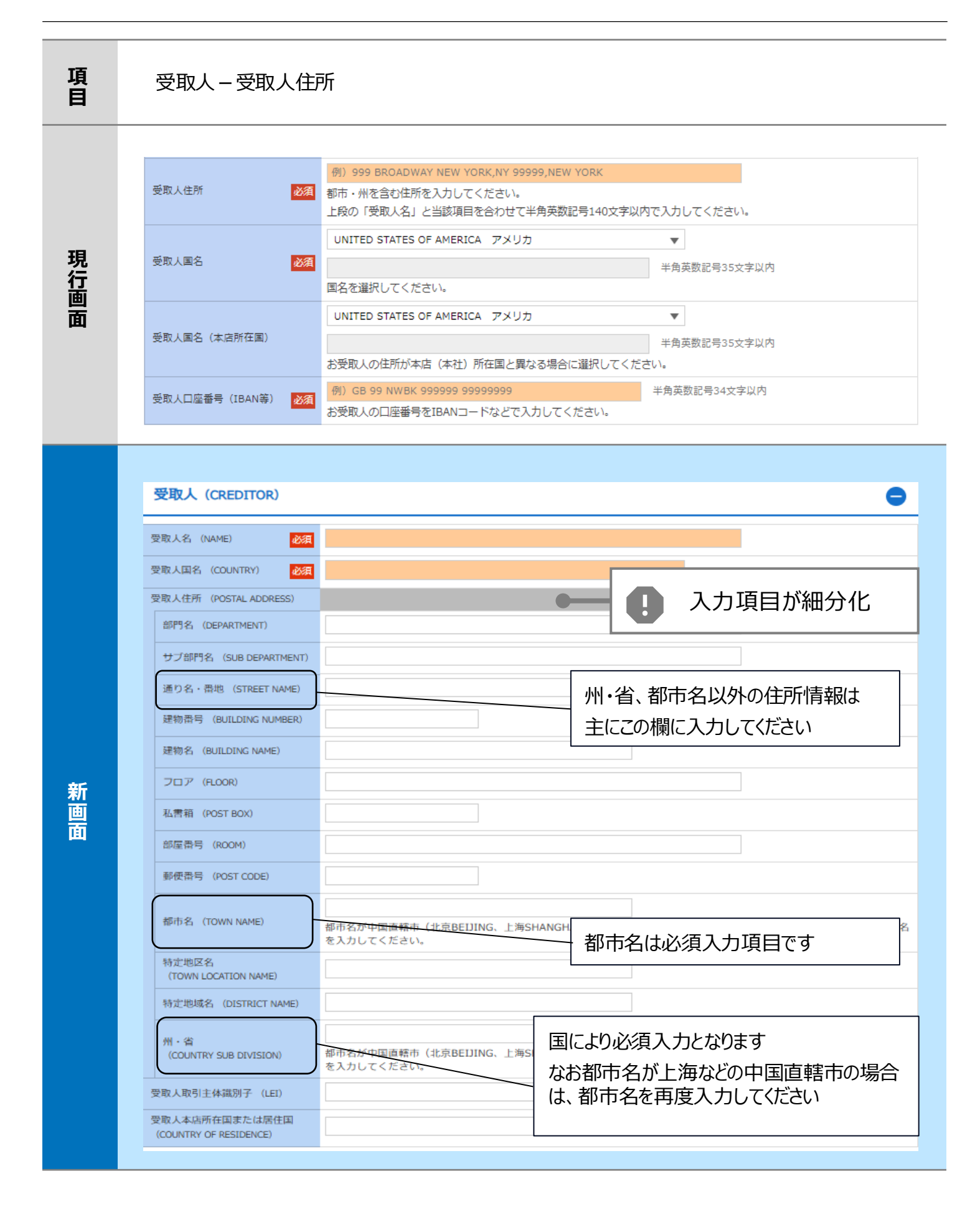

現行画面

新画面

最終受取人 ※

この項目の入力をご希望されるお客さまは、お取引店舗にお申し出ください

なし

| は<br>でののもと)<br>認知<br>にのの<br>にの<br>にの<br>にの<br>にの<br>にの<br>にの<br>にの<br>にの<br>に                                   | ガイダンス文言(例:最終受取人の名称を入力してください。)<br>▼ ガイダンス文言(例:国名を選択してください。)  例) FINANCIAL DEPARTMENT ガイダンス文言(例:部門名(事業部・事業所名等)を入力してください。)  例) FINANCIAL SECTION  = (グレステニ(例:部門名()) たりましてください。) |
|----------------------------------------------------------------------------------------------------|----------------------------------------------------------------------------------------------------|
| A名 (COUNTRY)  MA (COUNTRY)  FM (POSTAL ADDRESS)  部門名 (DEPARTMENT)  サブ部門名 (SUB DEPARTMENT)  通り名・番地 (STREET NAME) | ▼<br>ガイダンス文言(例:国名を選択してください。)<br>例) FINANCIAL DEPARTMENT<br>ガイダンス文言(例:部門名(事業部・事業所名等)を入力してください。)<br>例) FINANCIAL SECTION<br>E                                                  |
| デ所 (POSTAL ADDRESS)<br>部門名 (DEPARTMENT)<br>サブ部門名 (SUB DEPARTMENT)<br>ガ<br>通り名・番地 (STREET NAME)                  | ガイダンス文言(例:国名を選択してください。)<br>例)FINANCIAL DEPARTMENT<br>ガイダンス文言(例:部門名(事業部・事業所名等)を入力してください。)<br>例)FINANCIAL SECTION                                                              |
| 所 (POSTAL ADDRESS)<br>部門名 (DEPARTMENT)<br>サブ部門名 (SUB DEPARTMENT)<br>す<br>通り名・番地 (STREET NAME)                   | 例)FINANCIAL DEPARTMENT<br>ガイダンス文言(例:部門名(事業部・事業所名等)を入力してください。)<br>例)FINANCIAL SECTION                                                                                         |
| 部門名(DEPARTMENT) オ<br>サブ部門名(SUB DEPARTMENT) オ<br>通り名・番地(STREET NAME) オ                                           | 例) FINANCIAL DEPARTMENT<br>ガイダンス文言(例:部門名(事業部・事業所名等)を入力してください。)<br>例) FINANCIAL SECTION                                                                                       |
| サブ部門名(SUB DEPARTMENT)<br>サブ部門名(SUB DEPARTMENT)<br>オ<br>通り名・番地(STREET NAME)                                      | ガイダンス文言(例:部門名(事業部・事業所名等)を入力してください。)<br>例)FINANCIAL SECTION                                                                                                    |
| サブ部門名(SUB DEPARTMENT)<br>オ<br>通り名・番地(STREET NAME)                                                               | 例) FINANCIAL SECTION                                                                                                    |
| ガ<br>通り名・番地(STREET NAME)<br>ガ                                                                                   | # ノガシラ 女景 (周,如果女 (如無,何果女祭) たす もし オノゼ キロー)                                                                                                    |
| 通り名・番地(STREET NAME)<br>ナ                                                                                        | カイダンス文昌(例:部省名(部録・担当名寺)を入力してください。)                                                                                                    |
| 7                                                                                                    | 例)W. 33RD ST                                                                                                    |
|                                                                                                    | ガイダンス文言(例:通り名・番地を入力してください。)                                                                                                    |
| 建物番号(BUILDING NUMBER)                                                                                           | 例) 500                                                                                                    |
| 1                                                                                                    | ガイダンス文言(例:建物番号を入力してください。)                                                                                                    |
| 建物名 (BUILDING NAME)                                                                                             | 例) 30 HUDSON YARDS                                                                                                    |
| 7                                                                                                    | ガイダンス文言(例:建物名を入力してください。)                                                                                                    |
| フロア (FLOOR)                                                                                                    | 例) 62                                                                                                    |
| 1                                                                                                    | ガイダンス文言(例:フロア番号やフロア名等を入力してください。)                                                                                                    |
| 私書箱 (POST BOX)                                                                                                  |                                                                                                    |
| 1                                                                                                    | ガイダンス文言(例:私書箱の住所を指定される場合に入力してください。)                                                                                                    |
| 部屋番号 (ROOM)                                                                                                    |                                                                                                    |
| ,                                                                                                    | ガイダンス文言(例:部屋番号を入力してください。)                                                                                                    |
| 郵便番号 (POST CODE)                                                                                                | 例) 10001                                                                                                    |
| 7                                                                                                    | ガイダンス文言(例:郵便番号を入力してください。)                                                                                                    |
| 都市名 (TOWN NAME)                                                                                                 | 例) NEW YORK                                                                                                    |
| 1                                                                                                    | ガイダンス文言(例:都市名を入力してください。)                                                                                                    |
| 特定地区名                                                                                                    |                                                                                                    |
| (TOWN LOCATION NAME)                                                                                            | ガイダンス文言(例:都市(TOWN NAME)内の特定地区名を入力してください。)                                                                                                    |
| 特定地域名 (DISTRICT NAME)                                                                                           |                                                                                                    |
| 1                                                                                                    | ガイダンス文言(例:州・省(COUNTRY SUB DIVISION)内の特定地域名を入力してください。)                                                                                                    |
| 州・省                                                                                                    | (91) NY                                                                                                    |
| (COUNTRY SUB DIVISION)                                                                                          | ガイダンス文言(例:州・省を入力してください。)                                                                                                    |
| 7引主体識別子 (LFI)                                                                                                   | XXXXXXXXXXXXXXXX99                                                                                                    |
| J                                                                                                    | ガイダンス文言(例:取引主体識別子(LEI)を入力してください。)                                                                                                    |
| 店所在国またけ居住国                                                                                                    | ▼                                                                                                    |

※最終受取人:受取人欄に記載いただいた受取人の方とは別に、最終的に送金資金を受け取られる方を指 します。

#### 送金先銀行-受取人口座

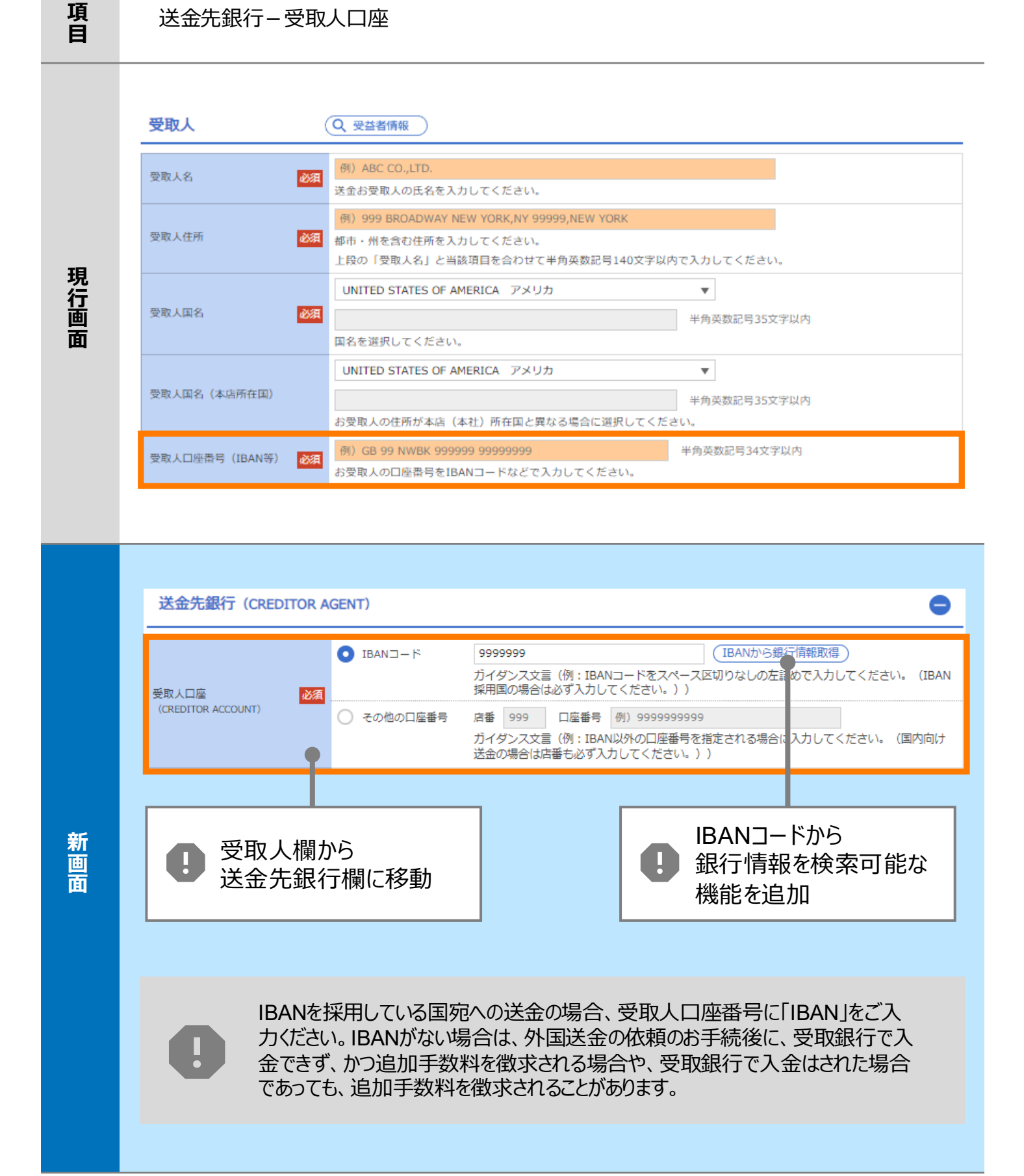

| 項<br>目 | BIC (SWIF                     | -Τ) ]–Γ                                                                                |                                           |                                       |                                       |
|--------|-------------------------------|----------------------------------------------------------------------------------------|-------------------------------------------|---------------------------------------|---------------------------------------|
| 現行画面   | BIC (SWIFT) コード               | (BICコード)<br>お受取人取引銀行の<br>ださい。)                                                         | 半角英数8文字ま<br>DBIC(SWIFT)コードを               | とは11文字<br>8桁または11桁で入力してください。          | (正確を期すため、なるべく入力してく                    |
|        | BIC (SWIFT) ⊐-                | ード (BICFI) DEUT<br>ガイダ:                                                                | TDEBB101<br>ンス文言 (例:お受                    | BICから銀行情報取得) 超<br>取人取引銀 FのBIC (SWIFT) | <u>行情報を入力して検索する</u><br>コードを入力してください。) |
|        |                               |                                                                                        | B<br>銀<br>機                               | C(SWIFT)コードから<br>行情報を検索可能<br>能を追加     | 5<br>な                                |
| 新西     | 検索<br>検索方法<br>BIC (SWIFT) コード | 必須     ● BICコードから       ● 銀行名・都市:       ● 銀行名・都市:       ● DEUTDEBB101       ガイダンス文言(f) | 6検索<br>名から検索<br>半角英数11文字以<br>例:お受取人取引銀行のB | 内/前方-致<br>IC (SWIFT) コードを入力してください     | θ                                     |
| 面      | 照会結果                          |                                                                                        | ( 絞り込                                     | <i></i> .                             |                                       |
|        | BIC (SWIFT) ⊐−ド               | 銀行名<br>                                                                                |                                           | 国名都市名                                 | 通り名・番地                                |
|        | 8015JPJT001                   | ABC BANK<br>GHI BRANCH<br>DEF BANK                                                     |                                           | US アメリカ合衆国<br>NEW YORK<br>JP 日本       | ORANGE STREET, 9999999999             |
|        | <u>0814JPJT001</u>            | JKL BRANCH                                                                             |                                           | токуо                                 | 3-9-7                                 |
|        |                               |                                                                                        | 日都検                                       | ー<br>画面で銀行名・<br>市名からBICコードを<br>索可能    |                                       |
|        |                               |                                                                                        |                                           |                                       |                                       |

### 送金先銀行-送金先銀行住所

| 母郎 二 南 故谷                                | <ul> <li>● IBANコード</li> <li>(IBANから銀行情報取得)</li> </ul>                                    |
|------------------------------------------|------------------------------------------------------------------------------------------|
| (CREDITOR ACCOUNT)                       | その他の口座番号         店番         口座曲号                                                         |
| BIC (SWIFT) ⊐− F (BICFI)                 | BICから銀行情報取得 銀行情報を入力して検索する<br>BIC(SWIFT)コードを使用した場合、「受取人へのメッセージ」内の「その他メッセージ」に支店名を入力することを推歩 |
| 国別銀行コード                                  |                                                                                          |
| 決済機関 (CLEARING SYSTEM<br>IDENTIFICATION) | この項目は国により入力することを推奨いたします                                                                  |
| 銀行コード<br>(MEMBER IDENTIFICATION)         | p.23をご参照ください                                                                             |
| 銀行名 (NAME) 必须                            |                                                                                          |
| 国名 (COUNTRY)                             |                                                                                          |
| 住所 (POSTAL ADDRESS)                      |                                                                                          |
| 支店名 (DEPARTMENT)                         |                                                                                          |
| 出張所名 (SUB DEPARTMENT)                    |                                                                                          |
| 通り名・番地 (STREET NAME)                     |                                                                                          |
| 建物番号 (BUILDING NUMBER)                   |                                                                                          |
| 建物名 (BUILDING NAME)                      | IBAN・BIC(SWIFT)コードから情報を取得すると、送金先銀                                                        |
| フロア (FLOOR)                              | 行の本店(または主要な支店)の情報が自動入力され、この                                                              |
| 私書箱 (POST BOX)                           | 欄は入力不可となります。自動入力された情報が本来の支店                                                              |
| 部屋番号 (RDOM)                              | 情報と一致しないことが生じますが 自動入力された住所のま                                                             |
| 郵便番号 (POST CODE)                         | まで問題ございません。                                                                              |
| 都市名 (TOWN NAME)                          |                                                                                          |
| 特定地区名<br>(TOWN LOCATION NAME)            | なお不一致の場合には1受取人へのメッセージ1欄の1その他の                                                            |
| 特定地域名(DISTRICT NAME)                     |                                                                                          |
| 州・省<br>(COUNTRY SUB DIVISION)            |                                                                                          |
|                                          | 直接入力す                                                                                    |
|                                          |                                                                                          |
|                                          |                                                                                          |
|                                          |                                                                                          |
| 日間しょうくられい                                |                                                                                          |
| 文明人へのメッセーシ                               |                                                                                          |
| 参照番号                                     |                                                                                          |
| (END TO END IDENTIFICATION)              | 支店情報を追加される場合、この項目に入力してください                                                               |
| その他のメッセージ                                |                                                                                          |
| (REMITTANCE INFORMATION)                 | BIC(SWIFT)コードを使用した場合、「受取人へのメッセージ」内の「その他メッセージ」に支店名を入力することを推動<br>いたします。                    |
|                                          | 「直接入力する」のボタンはIBAN・BIC(SWIFT)コードがない場合に                                                    |

現行画面については省略しております。

項 目

| 項<br>目 | 国別銀行コード ※ この項目は国により入力することを推奨いたします                                                                                                    |
|--------|----------------------------------------------------------------------------------------------------|
| 現行画面   | なし                                                                                                    |
| 新画面    | 国別銀行コード       ガイダンス文言(例:米国宛て、または中国本土宛て人民元達て送金など、送金内容により必要となる場合に入力してください。)         決済機関(CLEARING SYSTEM<br>IDENTIFICATION)       マ<br>カイダンス文言(例:決済機関(クリアリング・コード)を選択してください。)         銀行コード<br>(MEMBER IDENTIFICATION)       例) 10070100<br>カイダンス文言(例:銀行コードを入力してください。)         ・       新規追加項目 |

※国別銀行コード:アメリカのABAナンバーや、カナダのトランジットナンバー(9桁)、オーストラリアのBSBコード、 中国のCNAPSコード等の、各国が個別に保有する銀行番号を指します。

米国等、IBANを採用していない国では、国別銀行コードの指定がないと到着に時間を要することもありますので、なるべくご指定ください。

| 項<br>目 | 経由銀行                                                                                                    | この項目はご指定が必要な場合のみ入力してください                                                                                    |
|--------|----------------------------------------------------------------------------------------------------|----------------------------------------------------------------------------------------------------|
| 現行画面   | 送金先銀行         (一部省略)         (例)         Y2         経由銀行         経由銀行                                                                                                    | BANK OF NEW YORK,<br>(YO BRANCH,<br>(YO<br>単角英数記号140文字以内<br>銀行の指定がある場合、銀行名、支店名、及び支店所在地を入力してください。(原則入力不要です。) |
| 新画面    | 経由銀行(INTERMEDIARY AGER<br>BIC (SWIFT) コード<br>(BICFI) ひる ロ<br>ガイ<br>BIC (SWIFT) コード<br>(BICFI) ひる DEU<br>銀行名 (M<br>国名 (COUT<br>住所 (POST<br>支店名<br>出張所名<br>通り名・<br>建物番号 (BUILDING NUMBER)<br>建物番号 (BUILDING NUMBER)<br>建物名 (BUILDING NUMBER)<br>建物名 (BUILDING NUMBER)<br>推動名 (TOWN NAME)<br>特定地域名 (DISTRICT NAME)<br>特定地域名 (DISTRICT NAME)<br>+ ************************************ |                                                                                                    |

### 送金目的·許可等 – 送金理由

|        | 送金目的・許可等                                                                                 | Q 送金目的情報                                                                                                    |
|--------|------------------------------------------------------------------------------------------|----------------------------------------------------------------------------------------------------|
|        | 送金目的 必須                                                                                  | ▼                                                                                                    |
|        | 送金理由 必須                                                                                  | 輸入・仲介貿易の場合には、具体的商品名を登録してください。                                                                                                    |
| 現      | 原産地                                                                                      | 半角英数記号65文字以内                                                                                                    |
| 行画     | 船積地(都市名)                                                                                 | 半角英数記号65文字以内                                                                                                    |
| 面      | 仕向地(都市名)                                                                                 | 半角英数記号65文字以内                                                                                                    |
|        | 外国為替及び外国貿易法に<br>基づく許可等 必須                                                                | <ul> <li>● 不要</li> <li>● 必要 許可日付</li> <li>● 許可番号</li> </ul>                                                                                            |
|        |                                                                                          |                                                                                                    |
|        | 送金目的・許可等 (REGU<br>送金目的 (ITEM_/PURPOSE) 必須<br>送金理由 (DETAILS) 必須<br>送金理由コード (PURPOSE CODE) | LATORY LEPORTIN       送金目的によって入力項目が異なります         ● 輸入       送金理由・原産地・船積地         ● 資本       送金理由         ● 仲介貿易:送金理由・原産地・船積地・仕向地         ● その他貿易外:送金理由 |
|        | 国際収支項目番号 (IMF CODE)                                                                      |                                                                                                    |
| 新<br>画 | 原産地 (ORIGIN) 必須                                                                          | ·                                                                                                    |
| T      | 船積地(PORT OF LOADING) 必須                                                                  | 国名:        都市名:                                                                                                    |
|        | 仕向地<br>(PORT OF DESTINATION)                                                             | 国名 : ▼<br>都市名:                                                                                                    |
|        | 外国為替及び外国貿易法に<br>基づく許可等(LICENSE) 必須                                                       | <ul> <li>▲ 不要</li> <li>● 必要 許可日付</li> <li>● 許可番号</li> </ul>                                                                                            |
|        |                                                                                          |                                                                                                    |

項 目